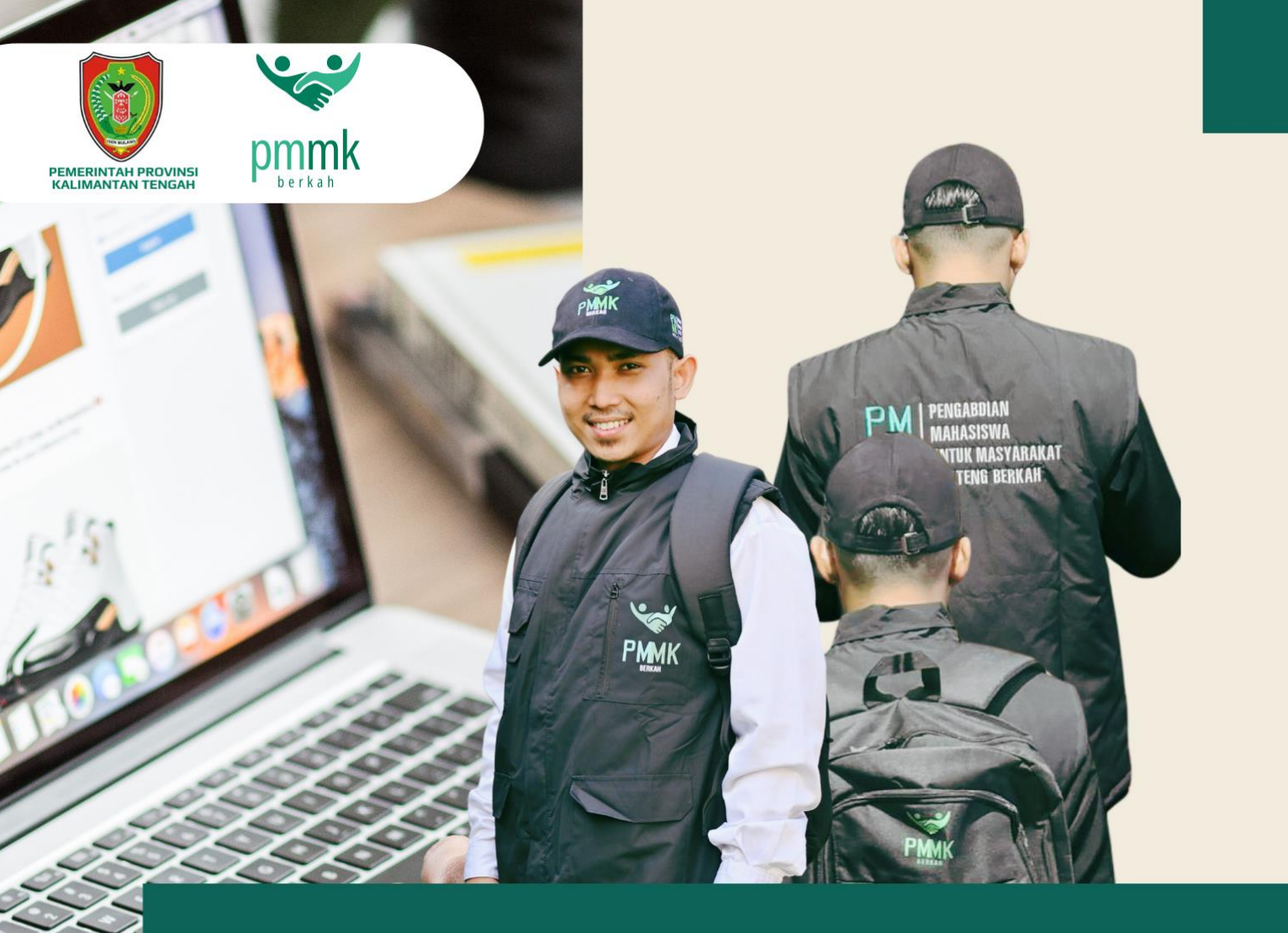

# MANUAL BOOK Surveyor

pmmkberkah.kalteng.go.id

**Panduan Surveyor PMMK - BERKAH** 

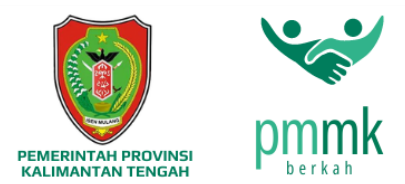

# MANUAL BOOK PM-MK BERKAH

Pengabdian Mahasiswa Untuk Masyarakat Kalteng Berkah (PM-MK BERKAH) Merupakan sistem yang menghimpun informasi kependudukan dengan kriteria tidak mampu (miskin/sangat miskin). Data dihimpun dengan cara survey secara langsung ke lapangan oleh surveyor PM-MK Berkah, yaitu oleh Mahasiswa yang mendapat Beasiswa pada program TABE Berkah.

Berikut merupakan langkah-langkah untuk mengakses aplikasi PM-MK BERKAH melalui laman website PM-MK BERKAH dengan menggunakan browser pada computer atau perangkat mobile lain yang dapat terhubung ke internet.

## A. Masuk ke Aplikasi PM-MK Berkah

- Untuk mengakses Aplikasi PM-MK BERKAH silahkan Buka aplikasi browser yang ada pada komputer atau perangkat mobile anda
- Ketikan alamat url https://pmmkberkah.kalteng.go.id/

# B. Tampilan Antar Muka PM-MK BERKAH (Halaman Utama)

Tampilan awal ketika membuka aplikasi PM-MK BERKAH dapat dilihat pada gambar dibawah ini.

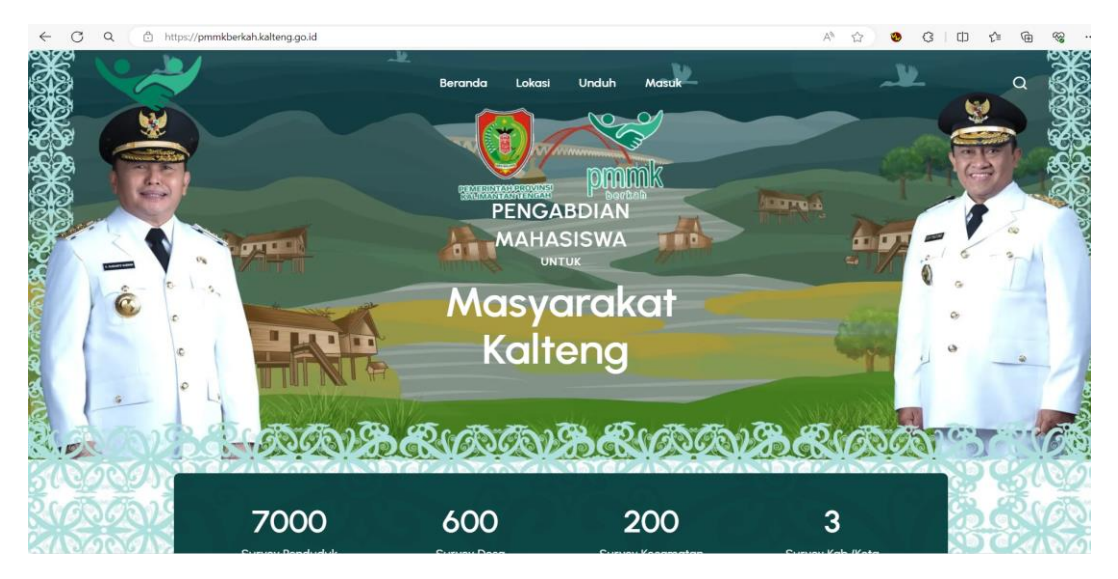

Gambar diatas adalah tampilan awal ketika membuka aplikasi PM-MK BERKAH. Pada halaman tersebut kita bisa bisa mengakses beberapa menu yang tersedia dan terdapat menu untuk masuk halaman login surveyor.

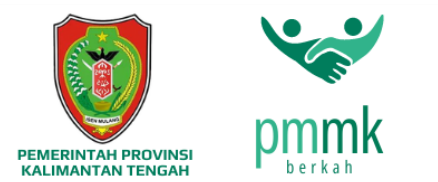

# C. Login Aplikasi PM-MK BERKAH

Untuk tampilan halaman login aplikasi PM-MK BERKAH dapat dilihat pada gambar

dibawah ini.

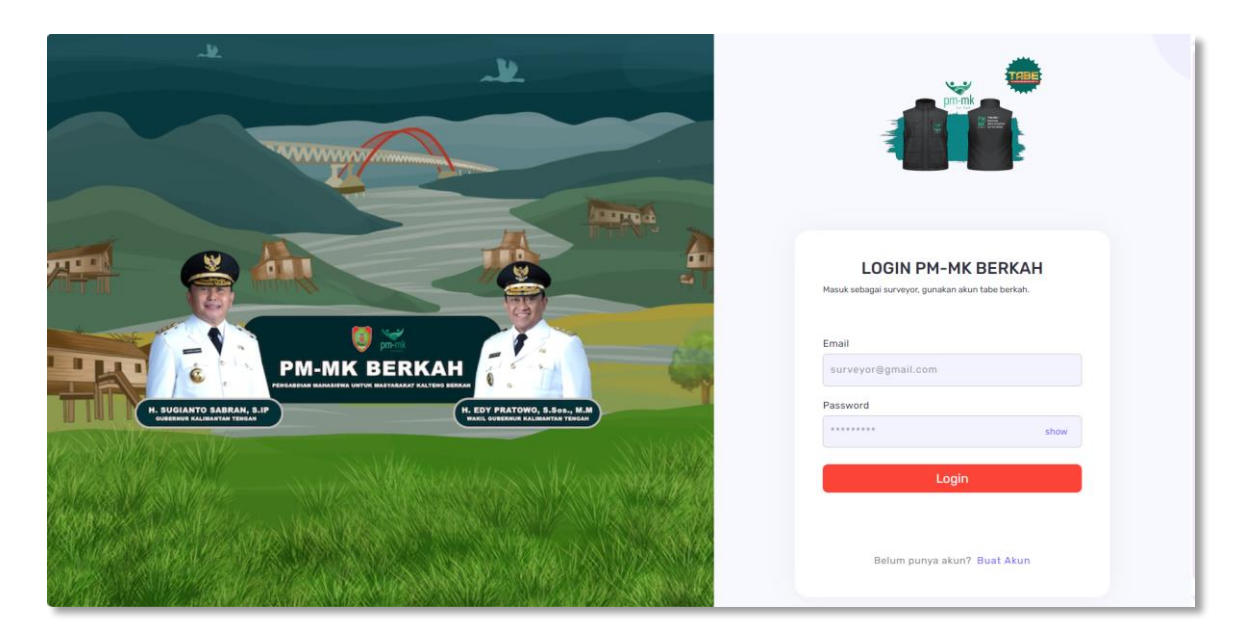

Untuk dapat login di Aplikasi PM-MK Berkah, surveyor wajib memiliki akun di <u>https://tabe.disdik.kalteng.go.id/</u> dan sudah kofirmasi ke 2 (dua) pada aplikasi TABE Berkah. Untuk lebih jelas dapat dilihat pada gambar dibawah ini

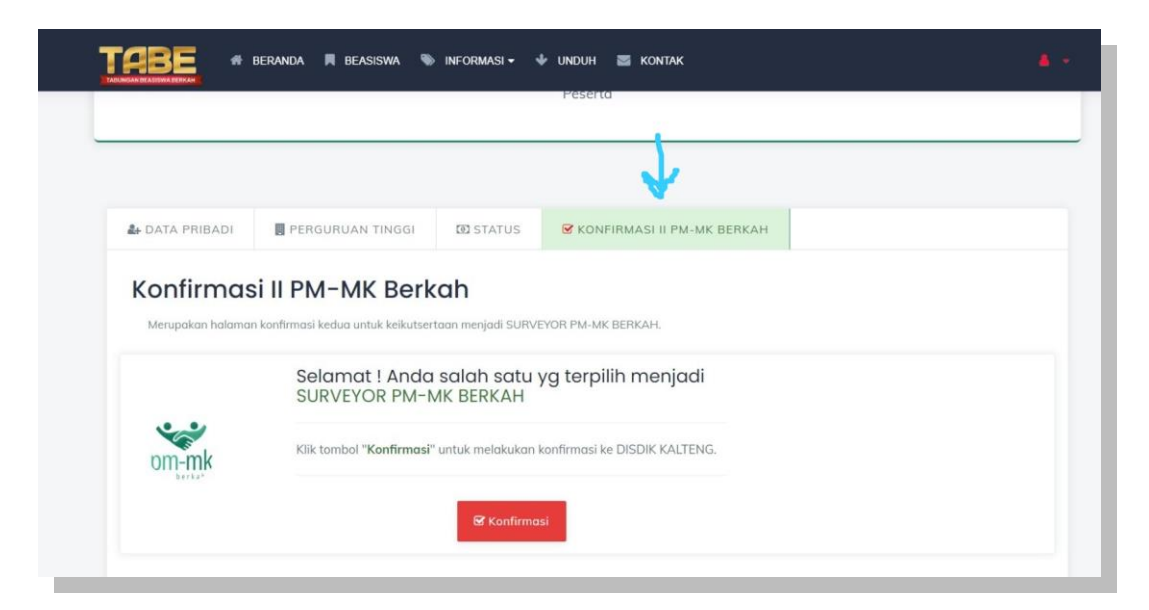

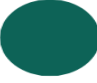

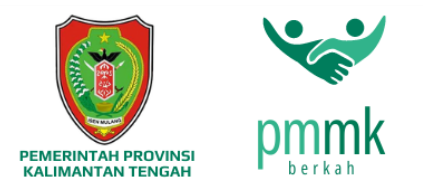

### **D.** Halaman Dashboard Surveyor

Halaman Dashboard Surveyor merupakan halaman ketika pihak Surveyor telah melakukan login/masuk maka secara otomatis akan di arahkan ke halaman dasboard Surveyor. Halaman Dashboard Surveyor terdiri dari indikator lokasi survey yang telah di lakukan oleh Surveyor.

| pm-mk               |   |                          |                                             |                                               |        | 0. 1                             | Magang<br>Surveyor   |
|---------------------|---|--------------------------|---------------------------------------------|-----------------------------------------------|--------|----------------------------------|----------------------|
|                     |   | Beranda                  |                                             |                                               |        | ක                                | / Surveyor / Beranda |
| eneral<br>े Beranda |   | Lokasi Penugasan         | B Desa : 1                                  | Kecamatan : 1                                 |        | Ł Kabupaten                      | ::1                  |
| Ç Formulir          | > | Uesa, Kec.               | Tertinggi Ds<br>KK : 1, JIWA : 4, RESP. : 2 | Tertinggi Kec.<br>KK : 1, JIWA : 4, RESP. : 2 |        | Tertinggi<br>KK : 1, JIWA : 4, F | RESP. : 2            |
|                     |   | Gi × Gi                  | Informasi Detail Surve                      | у                                             |        |                                  |                      |
|                     |   | Magang                   | Kabupaten                                   | Kecamatan Desa                                | Jml KK | Jml Jiwa                         | Jml Resp.            |
|                     |   | Progres Target<br>3 2000 |                                             |                                               | 1      | 4                                | 2                    |
|                     |   |                          | KOTA PALANGKA RAYA                          | Jekan Raya Palangka                           | 1      | 4                                | 1                    |
|                     |   |                          |                                             |                                               |        |                                  |                      |
|                     |   | Progres                  |                                             |                                               |        |                                  |                      |

Gambar diatas adalah tampilan halaman Dashboard Surveyor.

- E. Langkah-Langkah Pengisian Survey
  - 1. Untuk melakukan pengisian survey langkah pertama silahkan tekan menu formulir terus tekan menu Khusus Ketua RT.

| pm-mk                               |                                          |                                                           | O. fr magang<br>Surveyor~       |
|-------------------------------------|------------------------------------------|-----------------------------------------------------------|---------------------------------|
|                                     | РМ-МК                                    |                                                           | ☆ / Surveyor / Form / Kuisioner |
| GENERAL                             | Formulia Kuisionen Khu                   |                                                           |                                 |
| B: Formulir ×                       | Formulir terdiri dari Data Pribadi, Pele | ngkap, dan File Unggahan.                                 |                                 |
| – Form Survey<br>– Kuisioner Khusus | Isian Kuisioner                          | Nama Ketua RT                                             |                                 |
| Rekap Data                          | dengan lengkap.                          | NIK Ketua RT                                              |                                 |
|                                     | Preview Ketua RT 🗸 🗸 🗸                   | * NIK KETUA RT                                            |                                 |
|                                     |                                          | Lokasi RT<br>* RT I RW II Desa Disdik                     |                                 |
|                                     |                                          | Unggah KTP Ketua RT*<br>Telusuri KTP *Maksimal 3 Mb.      |                                 |
|                                     |                                          | Unggah Menerima Bantuan (Beras)* Telusuri *Maksimai 3 Mb. |                                 |

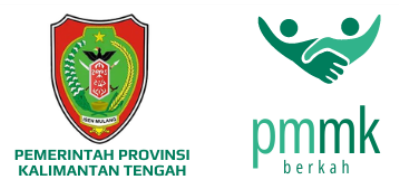

2. Selanjutnya silahkan isi data Formulir Kuisioner Khusus Ketua RT. Jika sudah silahkan tekan tombol simpan data.

| Isian Kuisioner          | Nama Ketua RT                                                                                       |   |
|--------------------------|----------------------------------------------------------------------------------------------------|---|
| Kuisioner harus diisi    | * NAMA KETUA RT                                                                                     |   |
| a angun ningkapi         | NIK Ketua RT                                                                                        |   |
| - Preview Ketua RT 🗸 🗸 🗸 | * NIK KETUA RT                                                                                      |   |
|                          | Lokasi RT                                                                                           |   |
|                          | * RT I RW II Desa Disdik                                                                            |   |
|                          | Unggah KTP Ketua RT*                                                                                |   |
|                          | Telusuri KTP "Maksimal 3 Mb.                                                                        |   |
|                          | Unggah Menerima Bantuan (Beras)*                                                                    |   |
|                          | Telusuri *Maksimal 3 Mb.                                                                            |   |
|                          | 1. Bagaimana keadaan lingkungan disni ?<br>Aman Terkendali Tidak aman Sangat Tidak aman Kode merah  |   |
|                          | 2. Bagaiman kondisi warga RT ?<br>O Mapan O Sedang O Cukup O Berkekurangan                          |   |
|                          | 3. Apa pekerjaan warga disini ?                                                                     |   |
|                          | 🚫 Bertani 🚫 Berkebun 🚫 Mencari Ikan 🔿 Lainnya, sebutkan I                                           |   |
|                          | 4. Deskripsikan pekerjaan apa saja yang bisa dilakukan oleh warga disni, untuk tambahan penghasilan |   |
|                          | Ketik alasan disini                                                                                 |   |
|                          |                                                                                                    | h |

Keterangan : Formulir terdiri dari Data Pribadi, Pelengkap, dan File Unggahan.

3. Untuk perubahan data atau pengecekan data Formulir Kuisioner Khusus Ketua RT, yang sudah di masukan. Surveyor dapat menekan tombol seperti gambar di bawah.

| М-МК                                                                              |                                                                            | ☆ / Surveyor / Form / Kuision |
|-----------------------------------------------------------------------------------|----------------------------------------------------------------------------|-------------------------------|
| Formulir Kuisioner K<br>Formulir terdiri dari Data Pribadi, F                     | rusus Ketua RT<br>relengkap, dan File Unggahan.                            |                               |
| Isian Kuisioner<br>Kuisioner harus diisi<br>dengan lengkap                        | jija<br>* NAMA KETUA RT                                                    |                               |
| jija (12345678900008)   03  ∽<br>Preview Ketua RT<br>jija (12345678900008)   0303 | 12345678900008                                                             |                               |
| Tonno (62000)   RT I Desa Jita                                                    | * RT I RW II Desa Disdik Unggah KTP Ketua RT* Telusuri KTP *Maksimal 3 Mb. |                               |

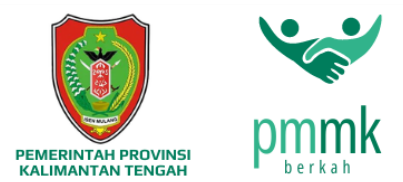

 Setelah menyelesaikan Formulir Kuisioner Khusus Ketua RT Sureveyor dapat melanjutkan langkah selanjutnya ya itu pengisian Formulir Survey di menu Form Survey.

| pm-mk                                                                                                  | 88 |                                                                       |                               | Q for Magang<br>Surveyorv                          |
|----------------------------------------------------------------------------------------------------|----|-----------------------------------------------------------------------|-------------------------------|----------------------------------------------------|
|                                                                                                    |    | PM-MK BERKAH                                                          |                               | බ / Surveyor / Form / Survey                       |
| GENERAL<br>슈 Beranda<br>양 Formulir                                                                     | ¥~ | Formulir Survey                                                       | lengkap, dan File Unggahan.   | Survey Baru                                        |
| <ul> <li>Khusus Ketua RT</li> <li>Form Survey</li> <li>Kuisioner Khusus</li> <li>Rekap Data</li> </ul> | <  | Data Personal<br>Informasi Pribadi<br>Responden.                      | Nama Lengkap*                 | <b>Preview</b><br>Preview data responden sementara |
|                                                                                                    | _  | Data Pelengkap<br>Informasi kondisi Primer,<br>Sekunder, dan Tersier. | Nomor KK (Kartu Keluarga)*    | Perhatian I Belum ada data.                        |
|                                                                                                    |    | Data Medis<br>Data indikator kondisi<br>medis.                        | Status KK*<br>Kepala Keluarga | •                                                  |
|                                                                                                    |    | Unggah Data                                                           | Laki-Laki                     |                                                    |

5. Untuk pengisian pertama Data Personal (Informasi Pribadi Responden). Silahkan isi data pribadi Responden seperti Nama Lengkap, NIK, Nomor KK, Untuk pengisian Data Pesonal di Wajibkan memilih Kepala Keluarga terlebih dulu, untuk lebih jelas dapat dilihat di gambar bawah ini.

| pm-mk                | 88  |                                                                       |                                                                                                    | O, û 🐨 Sur                       |
|----------------------|-----|-----------------------------------------------------------------------|----------------------------------------------------------------------------------------------------|----------------------------------|
| DENERAL<br>값 Beranda |     | Formulir Survey<br>Formulir terdiri dari Data Pribadi, Pe             | engkap, dan File Unggahan.                                                                                | Survey Baru                      |
| Formulir             | ~ [ | 👝 Data Personal                                                       | Nama Lengkap*                                                                                             |                                  |
| Khusus Ketua RT      |     | Informasi Pribadi<br>Responden.                                       | Heri Setiawan                                                                                             | Preview                          |
| Form Survey          |     | Data Pelengkap<br>Informasi kondisi Primer,<br>Sekunder, dan Tersier. | NIK*                                                                                                    | Freview data responden sementara |
| Kuisioner Khusus     |     |                                                                       | 31712345678XXXX                                                                                           |                                  |
| Rekap Data           |     |                                                                       | Nomor KK (Kartu Keluarga)*                                                                                | Perhatian I Belum ada data.      |
|                      |     |                                                                       | 730705030212XXXX                                                                                          |                                  |
|                      |     | Data Medis                                                            | Status KK*                                                                                                |                                  |
|                      |     | medis.                                                                | Kepala Keluarga 🗸 🗸                                                                                       |                                  |
|                      |     | Unggah Data<br>Unggah data<br>kependudukan dan<br>kepemilikan.        | Kepala Keluarga<br>Istri<br>Anak<br>Anggota Keluarga (Lainnya)<br>Tempat Lanii rangga Lanii Osia Sekarang |                                  |
|                      |     |                                                                       | Jumlah Anggota Keluarga                                                                                   |                                  |

Keterangan : Tombol Survey Baru digunakan untuk melakukan Survey keluarga baru.

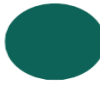

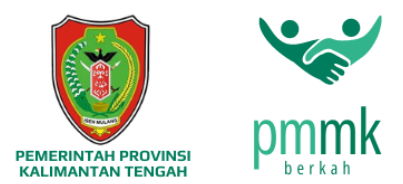

6. Selanjutnya silahkan isikan data jenis kelamin, tempat tanggal lahir responden dan jumlah anggota keluarga.

| Data Medis                               | Status KK*                  |                      |                |  |
|------------------------------------------|-----------------------------|----------------------|----------------|--|
| medis.                                   | Kepala Keluarga             |                      | ~              |  |
|                                          | Jenis Kelamin*              |                      |                |  |
| Unggah Data<br>Wunggah data kependudukan | Laki-Laki                   |                      | ~              |  |
| 🗢 dan kepemilikan.                       | Tempat Lahir* T             | anggal Lahir*        | Usia Sekarang* |  |
|                                          | Palangka Ra                 | 1995-04-13           | 29             |  |
|                                          | Jumlah Anggota Kelua        | rga                  |                |  |
|                                          | 4                           |                      |                |  |
|                                          | *Isikan 0 jika status : Ang | gota Keluarga (Istri | /Anak)         |  |

 Selanjutnya silahkan isikan data alamat responden, pilih kabupaten/kota, kecamatan, desa/kelurahan dan masukan Latitude-Longitude responden

| Alamat*               |                         |
|-----------------------|-------------------------|
| Jln.xxxx              |                         |
|                       | k                       |
| KOTA PALANGKA RAYA    |                         |
|                       |                         |
| Jekan Raya            | Ť                       |
| Bukit Tunggal         | v                       |
| Succionggu            |                         |
| Latitude*             | Longitude*              |
| -2.200489184290285    | 113.87584223052008      |
| cth2.2037844246439886 | cth. 113.91642797765323 |

 Selanjutnya silahkan isi data status tinggal, riwayat kesehatan, pendidikan, kelas dan alat transportasi yang sering digunkan oleh responden. Setelah selesai pengisian data personal responden maka Sureveyor dapat menekan tombol Selanjutnya.

| Latitude*                 | Longitude*                                         |
|---------------------------|----------------------------------------------------|
| -2.200489184290285        | 113.87584223052008                                 |
| cth2.2037844246439886     | cth. 115.91642797765323                            |
| Status Tinggal*           |                                                    |
| Sewa                      | ~                                                  |
| Riwayat Kesehatan*        |                                                    |
| Tidak ada                 | ~                                                  |
| Pendidikan*               |                                                    |
| Tidak ada                 | ~                                                  |
| Kelas*                    |                                                    |
| Putus Sekolah             | ~                                                  |
| Transportasi*             |                                                    |
| Motor                     |                                                    |
|                           | ~ ~ _                                              |
|                           | Selanjutny                                         |
|                           |                                                    |
|                           |                                                    |
| copyright 2024 © pm-mk be | erkah dinas pendidikan provinsi kalimantan tengah. |

Keterangan : Untuk alat transpormasi Maksimal Motor jika responden memiliki mobil maka Sureveyor bisa membatalkan Survey.

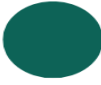

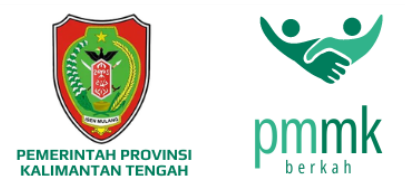

•

9. Selanjutnya masuk ke Tahap Data Perlengkap, silahkan isi data Informasi kondisi primier, sekunder dan tersier responden, seteleh memasukan data, selanjutnya silahkan tekan tombol Data Medis atau tekan tombol selanjutnya.

| Data Personal<br>Informasi Pribadi<br>Responden.                      | Disabilitas<br>O Tidak 🔿 Ya                                                                   | <b>Preview</b><br>Preview data responden sementara |
|-----------------------------------------------------------------------|-----------------------------------------------------------------------------------------------|----------------------------------------------------|
| Data Pelengkap<br>Informasi kondisi Primer,<br>Sekunder, dan Tersier. | Pendapatan<br>🔿 Tidak ada 🏾 💿 Tidak tetap 🔷 Tetap                                             | Perhatian ! Belum ada data.                        |
|                                                                       | Rata-rata Pendapatan*                                                                         |                                                    |
| Data Medis                                                            | Rp. 1.000.000                                                                                 |                                                    |
| medis.                                                                | *Jumlah Pendapatan dalam 1 bulan                                                              |                                                    |
|                                                                       | Status Rumah/Tempat Tinggal                                                                   |                                                    |
| Unggah Data                                                           | O Milik sendiri 🔹 Sewa                                                                        |                                                    |
| dan kepemilikan.                                                      | <ul> <li>Milik Ortu/Mertua</li> <li>Milik Keluarga Lainnya</li> <li>Lainnya</li> </ul>        |                                                    |
|                                                                       | Status Orang Tua Bercerai<br>O Ya ® Tidak                                                     |                                                    |
|                                                                       | Sanitasi / Sumber Air<br>O Ada 🔹 Tidak Ada                                                    |                                                    |
|                                                                       | Jenis Sanitasi / Sumber Air<br>Sumur Sumur Bor ® Air Sungai<br>PDAM                           |                                                    |
|                                                                       | Sumber Listrik / Penerangan<br>O PLN O Generator Listrik / Jenset<br>® Lampu minyak O Lainnya |                                                    |
|                                                                       | Rata-rata Pengeluaran*                                                                        |                                                    |
|                                                                       | Ro 1000.000                                                                                   |                                                    |
|                                                                       | *Jumlah Pendapatan dalam 1 bulan                                                              |                                                    |
|                                                                       | Status KTP<br>O Tidak Ada O Luar Kalteng<br>🖲 Dalam Kalteng                                   |                                                    |
|                                                                       | Kriteria                                                                                      | Л                                                  |

Keterangan : untuk kriteria miskin atau sangat miskin, dapat di tentukan oleh pihak surveyor berdasarkan pengamatan di tempat survey.

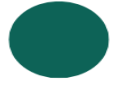

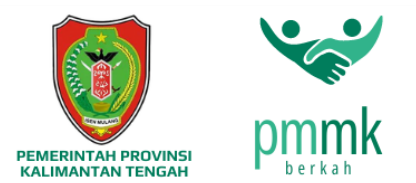

• •

10. Selanjutnya masuk ke Tahap Data Medis (Data Sampling Anak ) silahkan isi data indikator kodisi medis Anak, setelah selesai memasukan data, selanjutnya silahkan tekan tombol Unggah Data atau tekan tombol selanjutnya.

| Data Personal               |                                                                                    |                                       |                                  |   |
|-----------------------------|------------------------------------------------------------------------------------|---------------------------------------|----------------------------------|---|
| Informasi Pribadi           | Data Sampling Anak                                                                 |                                       | Preview                          |   |
| Responden.                  | Status Anak                                                                        |                                       | Preview data responden sementara |   |
| Data Pelengkap              | Anak Kandung                                                                       | •                                     |                                  |   |
| ) Informasi kondisi Primer, | Berat Badan*                                                                       | Ka                                    |                                  |   |
| Sekunder, dan Tersier.      | 12.5<br>*Beret Beden delem Kn. oth : 12.5. Isike                                   | Kg                                    | Pernatian i Belum ada data.      |   |
| 🔍 Data Medis                | Tinggi Badan*                                                                      | n o jika tidak ada anak.              |                                  |   |
| P Data indikator kondisi    | 162.5                                                                              | Cm                                    |                                  |   |
| → medis.                    | *Tinggi Badan dalam Cm. cth : 162.5. Is                                            | ikan 0 jika tidak ada anak            |                                  |   |
| dan kepemilikan.            | <ul> <li>Ya O Tidak</li> <li>Apakah diberikan ASI ?</li> <li>Ya ○ Tidak</li> </ul> |                                       |                                  |   |
|                             | Apakah diberikan Susu For<br>O Ya O Tidak                                          | mula ?                                |                                  |   |
|                             | Beli Susu Formula dengan<br>Sendiri Bantuan Rutin De<br>Bantuan PEMKAB O Tidak m   | biaya ?<br>sa<br>iembeli susu formula |                                  |   |
|                             | Apakah sedang/pernah MP                                                            | PASI ?                                | ſ                                | l |

11. Selanjutnya masuk ke Tahap Unggah Data silahkan unggah data yang diperlukan, setelah selesai menggunggah data, selanjutnya silahkan tekan tombol simpan responden.

| mulir terdiri dari Data Pribadi, Peler                                | igkap, dan File Unggahan.                              |                                             |
|-----------------------------------------------------------------------|--------------------------------------------------------|---------------------------------------------|
| Data Personal<br>Informasi Pribadi<br>Responden.                      | Unggah Kartu Keluarga(KK)*<br>Telusuri *Maksimal 3 Mb. | Preview<br>Preview data responden sementara |
| Data Pelengkap<br>Informasi kondisi Primer,<br>Sekunder, dan Tersier. | Unggah KTP*<br>Telusuri **Maksimal 3 Mb.               | Perhatian ! Belum ada data.                 |
| Data Medis     Data indikator kondisi     medis.                      | Unggah Foto Responden*<br>Telusuri *Maksimal 3 Mb.     |                                             |
| Unggah Data<br>Unggah data kependudukan                               | Dokumentasi Outdoor                                    |                                             |
| 💌 dan kepemilikan.                                                    | Unggah Foto Rumah Tampak Depan*                        |                                             |

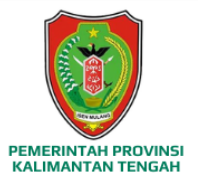

•

•

••••

•

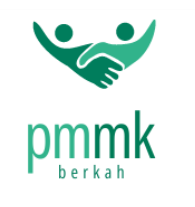

| Unggah Data<br>Unggah data kependudukan | Dokumentasi Outdoor                                                        |                     |                  |
|-----------------------------------------|----------------------------------------------------------------------------|---------------------|------------------|
| dan kepemilikan.                        | Unggah Foto Rumah Tampak Depan*                                            |                     |                  |
|                                         | Unggah Foto Rumah Tampak Kiri*<br>Telusuri *Maksimal 3 Mb.                 |                     |                  |
|                                         | Unggah Foto Rumah Tampak Kanan*<br>Telusuri <sup>*Maksimal 3</sup> Mb.     |                     |                  |
|                                         | Unggah Foto Rumah Tampak Belakang*<br>Telusuri <sup>*</sup> Maksimal 3 Mb. |                     |                  |
|                                         | Dokumentasi Indoor                                                         |                     |                  |
|                                         | Unggah Foto Alas Rumah*<br>Telusuri *Maksimal 3 Mb.                        |                     |                  |
|                                         | Unggah Foto Atap Rumah*<br>Telusuri *Maksimal 3 Mb.                        |                     |                  |
|                                         | Unggah Foto Dinding Rumah*<br>Telusuri <sup>*Maksimal 3</sup> Mb.          |                     |                  |
|                                         | Unggah Foto Dapur Rumah*<br>Telusuri *Maksimal 3 Mb.                       |                     |                  |
|                                         | Dokumentasi Penerima Bantuan                                               |                     |                  |
|                                         | Unggah Foto Penerima Bantuan (Beras)*                                      |                     | 仑                |
|                                         |                                                                            | <b>♦</b> Sebelumnya | Simpan Responden |

12. Setelah menekan simpan responden maka akan ada notifikasi seperti gambar di bawah ini silahkan tekan ok.

| pm-mk                                                                         |                                                                 |                                                    | Q for Magang<br>Surveyor -                  |
|-------------------------------------------------------------------------------|-----------------------------------------------------------------|----------------------------------------------------|---------------------------------------------|
|                                                                               | PM-MK BERKAH                                                    |                                                    | ŵ / Surveyor / Form / Survey                |
| GENERAL<br>ŵ Beranda                                                          |                                                                 |                                                    |                                             |
| Formulir         Y           - Khusus Ketua RT         Y                      | Formulir Survey<br>Formulir terdiri dari Data Pri               | $\checkmark$                                       | Survey Baru                                 |
| <ul> <li>Form Survey</li> <li>Kuisioner Khusus</li> <li>Rekap Data</li> </ul> | <b>Data Personal</b><br>Informasi Pribadi<br>Responden.         | Sukses<br>Data disimpan                            | Preview<br>Preview data responden sementara |
|                                                                               | Data Pelengkap<br>Informasi kondisi Pri<br>Sekunder, dan Tersik | Telusuri Maksimai a Mo.                            | Perhatian I Belum ada data.                 |
|                                                                               | Data Medis<br>Data indikator kondisi<br>medis.                  | Unggah Foto Responden*<br>Telusuri *Maksimal 3 Mb. |                                             |
|                                                                               | Unggah Data<br>Unggah data                                      | Dokumentasi Outdoor                                |                                             |

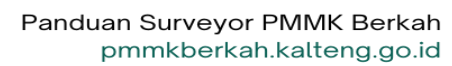

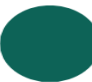

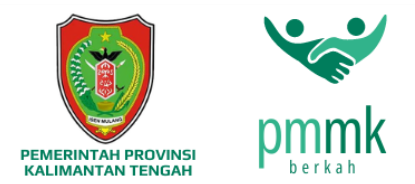

. . . .

13. Setelah anda menekan ok maka data yang sebelumnya di masukan akan tampil di preview data responden sementara, untuk lebih jelas dapat dilihat di gambar bawah ini.

| ormulir Survey<br>mulir terdiri dari Data Pribadi, Peler              | igkap, dan File Unggahan.                                                                      | Survey Baru                                                                                                    |
|-----------------------------------------------------------------------|------------------------------------------------------------------------------------------------|----------------------------------------------------------------------------------------------------|
| Data Personal     Informasi Pribadi     Responden.                    | Unggah Kartu Keluarga(KK)*<br>Telusuri *Maksimal 3 Mb.                                         | <b>Preview</b><br>Preview data responden sementara                                                                                                    |
| Data Pelengkap<br>Informasi kondisi Primer,<br>Sekunder, dan Tersier. | Unggah KTP*<br>Telusuri *Maksimal 3 Mb.                                                        | Heri Setiawan (Kepala Keluarga)                                                                                                    |
| Data Medis<br>Data indikator kondisi<br>medis.                        | Unggah Foto Responden*<br>Telusuri *Maksimal 3 Mb.                                             | Heri Setiawan<br>NIK. 31712345678XXXX<br>I Edit<br>Delete                                                                                                    |
| Unggah Data<br>Unggah data kependudukan<br>dan kepemilikan,           | Dokumentasi Outdoor<br>Unggah Foto Rumah Tampak Depan*<br>Telusuri <sup>*</sup> Maksimal 3 Mb. | Pribadi<br>Nama Heri Setiawan<br>Jenis Kelamin Laki-Laki<br>Tempat Lahir Palangka Raya<br>Tanggal Lahir 1995-04-13<br>Alamat                                 |
|                                                                       | Unggah Foto Rumah Tampak Kiri*                                                                 | Jin.xxxx, Bukit Tunggal, Jekan Raya, KOTA<br>PALANGKA RAYA<br>Jumlah Anggota Keluarga 4 Anggota<br>Riwayat Kesehatan Tidak ada<br>Pendidikan null<br>Kelas 0 |
|                                                                       | Unggah Foto Rumah Tampak Kanan*<br>Telusuri *Maksimal 3 Mb.                                    | Transportasi Motor<br>Pelengkap<br>Disabilitas Tidak<br>Hamil Tidak<br>Menyusui Tidak                                                                        |
|                                                                       | Unggah Foto Rumah Tampak Belakang*<br>Telusuri *Maksimal 3 Mb.                                 | Pendidikan null<br>Pendapatan Tidak Tetap<br>Rerata Pendapatan Rp. 1000000<br>Status Rumah Sewa<br>Domisili KTP Dalam Kaiteng                                |
|                                                                       | Dokumentasi Indoor                                                                             | Kriteria Sangat Miskin                                                                                                    |
|                                                                       | Unggah Foto Alas Rumah* Telusuri *Maksimal 3 Mb.                                               | Foto Rumah Tampil KTP                                                                                                    |
|                                                                       | Unggah Foto Atap Rumah*<br>Telusuri *Maksimal 3 Mb.                                            | Simpan Semua Data                                                                                                    |

14. Selanjutnya silahkan pilih menu Form Survey, untuk melanjutkan memasukan data Survey istri/anak.

| pm-mk                            | 88                                                        |                             | O, for Magang<br>Surveyor        |
|----------------------------------|-----------------------------------------------------------|-----------------------------|----------------------------------|
|                                  | PM-MK BERKAH                                              |                             | යි / Surveyor / Form / Survey    |
| SENERAL                          |                                                           |                             |                                  |
| ධ Beranda                        | Formulia Como                                             |                             |                                  |
| P Formulir                       | Formulir Survey<br>Formulir terdiri dari Data Pribadi, Pe | lengkap, dan File Unggahan. | Survey Baru                      |
| – Khusus Ketua RT                |                                                           |                             |                                  |
| - Form Survey                    |                                                           |                             |                                  |
| - Kuisioner Khusus               | Data Personal<br>Informasi Pribadi                        | Unggah Kartu Keluarga(KK)*  | Preview                          |
| Rekap Data                       | Responden.                                                | Telusuri *Maksimal 3 Mb.    | Preview data responden sementara |
|                                  | Data Pelengkap                                            | Unersk VTD                  |                                  |
|                                  | Sekunder, dan Tersier.                                    | Telusuri "Maksimal 3 Mb.    | Heri Setiawan (Kepala Keluarga)  |
|                                  | Data Medis                                                |                             |                                  |
|                                  | medis.                                                    | Telusuri *Maksimal 3 Mb.    | Simpan Semua Data                |
| -//ommkharkah kaltano no iditume | Unggah Data<br>Unggah data                                | Dokumentasi Outdoor         |                                  |

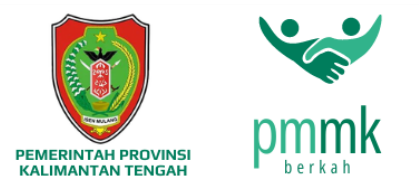

15. Selanjutnya silahkan Silahkan isi data pribadi Responden seperti Nama Lengkap, NIK, Nomor KK, untuk Status KK Silahkan pilih Istri/Anak, untuk lebih jelas dapat dilihat di gambar bawah ini.

| pm-mk                                                 | 88                                                             |                                                             |                                                                                            | O, Du Magang<br>Surveyor ~                         |
|-------------------------------------------------------|----------------------------------------------------------------|-------------------------------------------------------------|--------------------------------------------------------------------------------------------|----------------------------------------------------|
| <b>GENERAL</b><br>ŵ Beranda                           |                                                                | Formulir Survey<br>Formulir terdiri dari Data Pribadi, Pele | ngkap, dan File Unggahan.                                                                  | Survey Baru                                        |
| 8°, Formulir                                          | >                                                              | Data Personal<br>Informasi Pribadi<br>Responden.            | Nama Lengkap*<br>Sitl Fatimah<br>NiK*<br>317123456XXXXXX                                   | <b>Preview</b><br>Preview data responden sementara |
|                                                       |                                                                | Informasi kondisi Primer,<br>Sekunder, dan Tersier.         | Status KK*<br>Istri v<br>Kepala Keluarga                                                   | Heri Setiawan (Kepala Keluarga)                    |
|                                                       |                                                                | Data indikator kondisi<br>medis.                            | Istri<br>Anak<br>Anggota Keluarga (Lainnya)<br>Tempat Labir* Tanggal Labir* Usia Sekarang* | Simpan Semua Data                                  |
| Unggah Da<br>Unggah dat<br>kependuduk<br>kepemilikan. | Unggah Data<br>Unggah data<br>kependudukan dan<br>kepemilikan. | Banjarmasir 1995-06-09 29<br>Jumlah Anggota Keluarga        |                                                                                            |                                                    |
|                                                       |                                                                |                                                             | *Isikan 0 jika status : Anggota Keluarga (Istri/Anak)                                      |                                                    |

16. Selanjutnya silahkan isikan data jenis kelamin, tempat tanggal lahir responden dan jumlah anggota keluarga.

| Data Medis                              | Jenis Kelamin*                                        | Heri Setiawan                                              |
|-----------------------------------------|-------------------------------------------------------|------------------------------------------------------------|
| medis.                                  | Perempuan v                                           | <b>G</b> Edit                                              |
|                                         | Tempat Lahir* Tanggal Lahir* Usia Sekarang*           | Pribadi                                                    |
| Unggah Data<br>Unggah data kependudukan | Banjarmasin 1995-06-09 29                             | Nama Heri Setiawan                                         |
| 💛 dan kepemilikan.                      | Jumlah Anggota Keluarga                               | Jenis Kelamin Laki-Laki<br>Tempat Lahir Palangka Raya      |
|                                         | 0                                                     | Tanggal Lahir 1995-04-13<br>Alamat                         |
|                                         | *Isikan 0 jika status : Anggota Keluarga (Istri/Anak) | Jln.xxxx, Bukit Tunggal, Jekan Raya, KOTA<br>PALANGKA RAYA |

Keterangan : untuk Jumlah Anggota Keluarga isikan 0 jika status : Anggota Keluarga (Istri/Anak)

17. Selanjutnya silahkan isikan data alamat responden, pilih kabupaten/kota, kecamatan, desa/kelurahan dan masukan Latitude-Longitude responden

| Alamat*               |                         | Jumlah Anggota Keluarga 4 Anggota |
|-----------------------|-------------------------|-----------------------------------|
|                       |                         | Riwayat Kesehatan Tidak ada       |
| <u> JIU'XXX</u>       |                         | Pendidikan null                   |
|                       |                         | Kelas 0                           |
|                       | 1                       | Transportasi Motor                |
|                       |                         | Pelengkap                         |
| κότα ραι ανόκα βάγα   | *                       | Disabilitas Tidak                 |
|                       |                         | Hamil Tidak                       |
|                       |                         | Menyusui Tidak                    |
| Jokan Raya            | *                       | Pendidikan null                   |
| Jekan Raya            |                         | Pendapatan Tidak Tetap            |
|                       |                         | Rerata Pendapatan Rp. 1000000     |
| Publit Tupped         | *                       | Status Rumah Sewa                 |
| Bukit lunggal         |                         | Domisili KTP Dalam Kalteng        |
|                       |                         | Kriteria Sangat Miskin            |
|                       |                         | Unggahan                          |
| Latitude*             | Longitude*              | Foto KTP Tampil KTP               |
| -2 200490194200295    | 117 97594222052009      | Foto Rumah Tampil KTP             |
| -2.200407104270200    | 10.07004220052008       |                                   |
| cth2.2037844246439886 | cth. 113.91642797765323 |                                   |

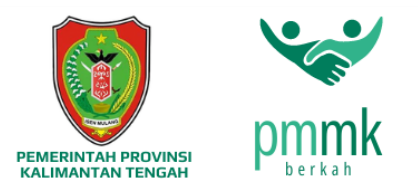

18. Selanjutnya silahkan isi data status tinggal, riwayat kesehatan, pendidikan, kelas dan alat transportasi yang sering digunkan oleh responden. Setelah selesai pengisian data personal responden maka Sureveyor dapat menekan tombol Selanjutnya.

| Status Tinggal*    |   | Simpus Samus Data |
|--------------------|---|-------------------|
| Sewa               | ~ | Simpan Semua Data |
| Riwayat Kesehatan* |   |                   |
| Tidak ada          | ~ |                   |
| Pendidikan*        |   |                   |
| Tidak ada          | ~ |                   |
| Kelas*             |   |                   |
| Tidak ada          | ~ |                   |
| Transportasi       |   |                   |
| Motor              |   | 4 5               |
|                    |   | Coloridana A      |
|                    |   | Selanjuthya 🤿     |

Keterangan : Untuk alat transpormasi Maksimal Motor jika responden memiliki mobil maka Sureveyor bisa membatalkan Survey.

19. Selanjutnya masuk ke Tahap Data Perlengkap, silahkan isi data Informasi kondisi primier, sekunder dan tersier responden, seteleh memasukan data, selanjutnya silahkan tekan tombol Data Medis (Data Medis untuk Sampling Anak. Anak yang di Punyai Responden) atau tekan tombol selanjutnya.

| Data Personal<br>Informasi Pribadi<br>Pospogdor<br>TA MEDIS UNTUK SAMPLING ANAK                      | Disabilitas<br>• Tidak 🔿 Ya                                                                                        | <b>Preview</b><br>Preview data responden sementara |
|----------------------------------------------------------------------------------------------------|----------------------------------------------------------------------------------------------------|----------------------------------------------------|
| ANAK YANG DI PUNYAI RESPONDEN<br>Data Polengkap<br>Infomia: kondisi Primer,<br>Sekunde, dan Tersier. | Ibu Hamil<br>O Tidak O Ya<br>Usia Kehamilan*                                                                       | Heri Setiawan (Kepala Keluarga)                    |
| Data Medis<br>Data indikator kondisi<br>medis.                                                       | *Usia kehamilan dalam bulan. cth : 2.5                                                                             | Simpan Semua Data                                  |
| Unggah Data                                                                                          | Ibu Menyusui<br>O Tidak O Ya                                                                                       |                                                    |
| dan kepemilikan.                                                                                     | Pendapatan<br>O Tidak ada 🔹 Tidak tetap 🔿 Tetap                                                                    | _                                                  |
|                                                                                                    | Rata-rata Pendapatan*                                                                                              |                                                    |
|                                                                                                    | Rp. 1.000.000                                                                                                    |                                                    |
|                                                                                                    | *Jumlah Pendapatan dalam 1 bulan                                                                                   |                                                    |
|                                                                                                    | Status Rumah/Tempat Tinggal<br>O Milik sendiri 🔹 Sewa<br>O Milik Ortu/Mertua O Milik Keluarga Lainnya<br>O Lainnya |                                                    |
|                                                                                                    | Status Orang Tua Bercerai                                                                                          |                                                    |

Keterangan : untuk data personal ketika memilih Status KK Istri maka akan ada tambahan inputan ibu hami dan ibu menyusui.

| PEMERINTAH PROVINSI<br>KALIMANTAN TENGAH | pmmk<br>berkah |                                                                                                    |                              |
|------------------------------------------|----------------|----------------------------------------------------------------------------------------------------|------------------------------|
|                                          |                | Status Orang Tua Bercerai<br>O Ya ® Tidak                                                            |                              |
|                                          |                | Sanitasi / Sumber Air<br>O Ada O Tidak Ada                                                           |                              |
|                                          |                | Jenis Sanitasi / Sumber Air<br>Sumur ® Sumur Bor Air Sungai<br>O PDAM                                |                              |
|                                          |                | Sumber Listrik / Penerangan<br>O PLN O Generator Listrik / Jenset<br>& Lampu minyak O Lainnya        |                              |
|                                          |                | Rata-rata Pengeluaran*                                                                               |                              |
|                                          |                | Rp. 1.000.000                                                                                        |                              |
|                                          |                | "Jumlah Pendapatan dalam 1 bulan                                                                     |                              |
|                                          |                | <ul> <li>Status KTP</li> <li>○ Tidak Ada</li> <li>○ Luar Kalteng</li> <li>● Dalam Kalteng</li> </ul> |                              |
|                                          |                | Kriteria<br>O Miskin ® Sangat Miskin                                                                 | $\hat{\Omega}$               |
|                                          |                |                                                                                                    | 🗲 Sebelumnya 🤇 Selanjutnya 🗲 |

Keterangan : untuk kriteria miskin atau sangat miskin, dapat di tentukan oleh pihak surveyor berdasarkan pengamatan di tempat survey.

20. Selanjutnya masuk ke Tahap Data Medis (Data Sampling Anak ) silahkan isi data indikator kodisi medis Anak, setelah selesai memasukan data, selanjutnya silahkan tekan tombol Unggah Data atau tekan tombol selanjutnya.

| Data Personal                                               |                                                                   |                     |                                             |
|-------------------------------------------------------------|-------------------------------------------------------------------|---------------------|---------------------------------------------|
| A Informasi Pribadi<br>Responden.                           | Data Sampling Anak<br>Status Anak*                                |                     | Preview<br>Preview data responden sementara |
|                                                             | Anak Kandung                                                      | ~                   |                                             |
| Data Pelengkap                                              | Berat Badan*                                                      |                     |                                             |
| Sekunder, dan Tersier.                                      | 12.5                                                              | Kg                  | Perhatian ! Belum ada data.                 |
| 🔵 Data Medis                                                | *Berat Badan dalam Kg. cth : 12.5. Isikan 0 jika<br>Tinggi Badan* | i tidak ada anak.   |                                             |
| Data indikator kondisi<br>medis.                            | 162.5                                                             | Cm                  |                                             |
|                                                             | *Tinggi Badan dalam Cm. cth : 162.5. Isikan 0                     | jika tidak ada anak |                                             |
| Unggah Data<br>Unggah data kependudukan<br>dan kepemilikan. | Ada penyakit yang diderita ?                                      |                     |                                             |
|                                                             | Apakah diberikan ASI ?<br>• Ya • Tidak                            |                     |                                             |
|                                                             | Apakah diberikan Susu Formula<br>O Ya O Tidak                     | ?                   |                                             |
|                                                             | Beli Susu Formula dengan biaya<br>O Sendiri O Bantuan Rutin Desa  | ?                   |                                             |
|                                                             | O Bantuan PEMKAB O Tidak membe                                    | li susu formula     |                                             |
|                                                             | Apakah sedang/pernah MPASI 2                                      | 2                   | л                                           |

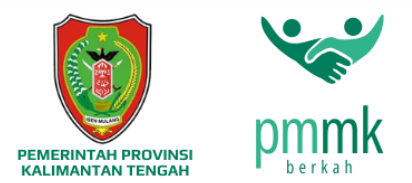

• •

•••

•

21. Selanjutnya masuk ke Tahap Unggah Data silahkan unggah data yang diperlukan, setelah selesai menggunggah data, selanjutnya silahkan tekan tombol simpan responden.

| Data Personal     Informasi Pribadi     Responden.                    | Unggah Kartu Keluarga(KK)*<br>Telusuri *Maksimal 3 Mb.            | <b>Preview</b><br>Preview data responden sementara |
|-----------------------------------------------------------------------|-------------------------------------------------------------------|----------------------------------------------------|
| Data Pelengkap<br>Informasi kondisi Primer,<br>Sekunder, dan Tersier. | Unggah KTP*<br>Telusuri *Maksimal 3 Mb.                           | Perhatian I Belum ada data.                        |
| Data Medis     Data indikator kondisi     medis.                      | Unggah Foto Responden*<br>Telusuri *Maksimal 3 Mb.                |                                                    |
| Unggah Data<br>Unggah data kependudukan                               | Dokumentasi Outdoor                                               |                                                    |
| dan kepemilikan.                                                      | Unggah Foto Rumah Tampak Depan*<br>Telusuri *Maksimal 3 Mb.       |                                                    |
|                                                                       | Unggah Foto Rumah Tampak Kiri* Telusuri *Maksimal 3 Mb.           |                                                    |
|                                                                       | Unggah Foto Rumah Tampak Kanan*<br>Telusuri *Maksimal 3 Mb.       |                                                    |
|                                                                       | Unggah Foto Rumah Tampak Belakang* Telusuri *Maksimal 3 Mb.       |                                                    |
|                                                                       | Dokumentasi Indoor                                                |                                                    |
|                                                                       | Unggah Foto Alas Rumah*<br>Telusuri *Maksimal 3 Mb.               |                                                    |
|                                                                       | Unggah Foto Atap Rumah* Telusuri *Maksimal 3 Mb.                  |                                                    |
|                                                                       | Unggah Foto Dinding Rumah*<br>Telusuri *Maksimal 3 Mb.            |                                                    |
|                                                                       | Unggah Foto Dapur Rumah* Telusuri *Maksimal 3 Mb.                 |                                                    |
|                                                                       | Dokumentasi Penerima Bantuan                                      |                                                    |
|                                                                       | Unggah Foto Penerima Bantuan (Beras)*<br>Telusuri *Meksimei 3 Mb. | п                                                  |

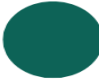

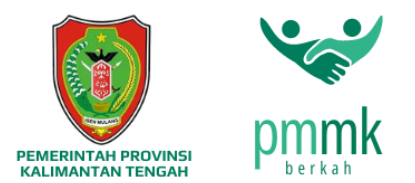

22. Setelah menekan simpan responden maka akan ada notifikasi seperti gambar di bawah ini silahkan tekan ok.

| pm-mk                                                                      | 18                                                              |                                                    | Q. û •••• Magang<br>Surveyor                |
|----------------------------------------------------------------------------|-----------------------------------------------------------------|----------------------------------------------------|---------------------------------------------|
|                                                                            | PM-MK BERKAH                                                    |                                                    | 🟠 / Surveyor / Form / Survey                |
| GENERAL                                                                    |                                                                 |                                                    |                                             |
| <ul> <li>Formulir</li> <li>Khusus Ketua RT</li> <li>Form Survey</li> </ul> | Formulir Survey     Formulir terdiri dari Data Pri              | $\checkmark$                                       | Survey Baru                                 |
| - Kuisioner Khusus<br>Rekap Data                                           | Data Personal<br>Informasi Pribadi<br>Responden.                | Sukses<br>Data disimpan                            | Preview<br>Preview data responden sementara |
|                                                                            | Data Pelengkap<br>Informasi kondisi Pri<br>Sekunder, dan Tersik | Telusuri Massinai 5 Mb.                            | Perhatian I Belum ada data.                 |
|                                                                            | Data Medis<br>Data indikator kondisi<br>medis.                  | Unggah Foto Responden*<br>Telusuri "Maksimal 3 Mb. |                                             |
|                                                                            | Unggah Data<br>Unggah data                                      | Dokumentasi Outdoor                                |                                             |

23. Setelah anda menekan ok maka data yang sebelumnya di masukan akan tampil di preview data responden sementara, untuk lebih jelas dapat dilihat di gambar bawah ini.

| pm-mk                | 88 |                                                                       |                                                                                     | O, In Magang<br>Surveyor v                                                                             |
|----------------------|----|-----------------------------------------------------------------------|-------------------------------------------------------------------------------------|----------------------------------------------------------------------------------------------------|
| GENERAL<br>ŵ Beranda |    | Formulir Survey<br>Formulir terdiri dari Data Pribadi, Pe             | lengkap, dan File Unggahan.                                                         | Survey Baru                                                                                            |
| 80 Formulir          | 5  | Data Personal     Informasi Pribadi     Responden.                    | Unggah Kartu Keluarga(KK)*<br>Telusuri *Maksimal 3 Mb.                              | Preview<br>Preview data responden sementara                                                            |
|                      |    | Data Pelengkap<br>Informasi kondisi Primer.<br>Sekunder, dan Tersier. | Unggah KTP*<br>Telusuri *Maksimal 3 Mb.                                             | Heri Setiawan (Kepala Keluarga)                                                                        |
|                      |    | Data Medis<br>Data indikator kondisi<br>medis.                        | Unggah Foto Responden*<br>Telusuri *Maksimal 3 Mb.                                  | Siti Fatimah (istri)                                                                                   |
|                      |    | Unggah Data<br>Unggah data<br>kepemilikan,                            | Dokumentasi Outdoor<br>Unggah Foto Rumah Tampak Depan*<br>Telusuri **Maksimai 3 Mb. | C Edit<br>Dofete<br>Pribadi<br>Nama Siti Fatimah<br>Jenis Kalamin Porempuan<br>Tempat Lahir Banjamasin |

24. Selanjutnya silahkan tekan tombol Simpan Semua Data.

| pm-mk                    | 88 |                                                                                     |                                                        | Q. Gt Magang Surveyor                       |  |  |  |
|--------------------------|----|-------------------------------------------------------------------------------------|--------------------------------------------------------|---------------------------------------------|--|--|--|
| GENERAL                  |    | PM-MK BERKAH                                                                        |                                                        | 😭 / Surveyor / Form / Survey                |  |  |  |
| ☆ Beranda<br>8º Formulir | 3  | Formulir Survey                                                                     | engkap, dan File Unggahan.                             | Survey Bana                                 |  |  |  |
|                          |    | Data Personal<br>Informasi Pribadi<br>Responden.                                    | Unggah Kartu Keluarga(KK)*<br>Telusuri *Maksimal 3 Mb. | Preview<br>Preview data responden sementara |  |  |  |
|                          |    | Data Pelengkap           Informasi kondisi Primer,           Sekunder, dan Tersier, | Unggah KTP*<br>Telusuri *Maksimal 3 Mb.                | Heri Setiawan (Kepala Keluarga)             |  |  |  |
|                          |    | (1) Data Medis<br>Data indikator kondisi<br>medis.                                  | Unggah Foto Responden*<br>Telusuri *Maksimal 3 Mb.     | Siti Fatimah (Istri)                        |  |  |  |
|                          |    | Unggah Data<br>Unggah data                                                          | Dokumentasi Outdoor                                    | Simpan Semua Data                           |  |  |  |

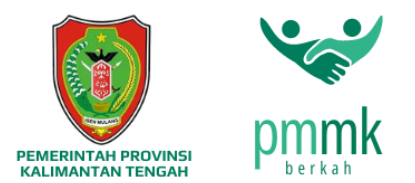

25. Setelah menekan tombol Simpan Data Semua maka data akan di simpan dan data preview akan kembali seperti gambar dibawah ini.

| pm-mk           | 88                                                                    |                                                                       |                            |   | O. for mann Magang<br>Surveyor   |  |
|-----------------|-----------------------------------------------------------------------|-----------------------------------------------------------------------|----------------------------|---|----------------------------------|--|
|                 |                                                                       | PM-MK BERKAH                                                          |                            |   | ଲି / Surveyor / Form / Survey    |  |
| GENERAL         |                                                                       |                                                                       |                            |   |                                  |  |
| යි Beranda      |                                                                       |                                                                       |                            |   |                                  |  |
| 8º Formulir     | ~ [                                                                   | Formulir Survey<br>Formulir terdiri dari Data Pribadi, Pel            | engkap, dan File Unggahan. |   | Survey Baru                      |  |
| Khusus Ketua RT |                                                                       |                                                                       |                            |   |                                  |  |
| Form Survey     |                                                                       | - Data Personal                                                       | Nama Lengkap*              |   |                                  |  |
| - Rekan Data    |                                                                       | Informasi Pribadi                                                     |                            |   | Preview                          |  |
| nexup occu      |                                                                       | <ul> <li>Responden.</li> </ul>                                        | NIK*                       |   | Preview data responden sementara |  |
|                 |                                                                       | Data Pelengkap<br>Informasi kondisi Primer,<br>Sekunder, dan Tersier. |                            |   |                                  |  |
|                 |                                                                       |                                                                       | Nomor KK (Kartu Keluarga)* |   | Perhatian I Belum ada data.      |  |
|                 | Data Medis                                                            | Status KK*                                                            |                            |   |                                  |  |
|                 | Data Medis Status KK*<br>Data indikator kondisi medis. Kepala Keluarg | Kepala Keluarga                                                       | ~                          |   |                                  |  |
|                 |                                                                       |                                                                       | Jenis Kelamin*             |   |                                  |  |
|                 |                                                                       | Unggah Data<br>Unggah data                                            | Laki-Laki                  | ~ |                                  |  |

## F. Halaman Rekap Data Responden

•

Untuk melakukan pengecekan rekap data responden silahkan tekan menu Rekap Data, untuk lebih jelas dapat dilihat pada gambar dibawah ini.

| n-mk                                   | 88       |                        |                                  |                    |                                     |                               |                                                        |           | O, ŵ             | Magan<br>Surveyo |
|----------------------------------------|----------|------------------------|----------------------------------|--------------------|-------------------------------------|-------------------------------|--------------------------------------------------------|-----------|------------------|------------------|
|                                        |          | PM-MK                  | BERKA                            | н                  |                                     |                               |                                                        |           | ☆ / Surveyo      | r / Rekap / D    |
| Beranda<br>Formulir<br>Khusus Ketua RT | _  <br>] | <b>Reka</b><br>Formuli | I <b>p Data</b><br>r terdiri dar | Respond            | <b>en</b><br>Ielengkap, dan File Un | ggahan.                       |                                                        |           |                  |                  |
| Form Survey<br>Kuisioner Khusus        |          | Show                   | Show 10 v entries                |                    |                                     |                               |                                                        | Search:   |                  |                  |
| екар Бата                              | <u> </u> | No <sub>↑↓</sub>       | Foto 1                           | Kepala<br>Keluarga |                                     | Tempat, Tanggal<br>↓ Lahir 1↓ | Alamat                                                 | Anggota 📊 | Kriteria ț       | Action           |
|                                        |          | 1                      | ۲                                |                    |                                     | , 0000-00-00                  |                                                        | Detail    | Sangat<br>Miskin | 0                |
|                                        |          | 2                      | ۲                                | Heri Setiawan      | 31712345678XXX                      | Palangka Raya,<br>1995-04-13  | Jin.xxxx Bukit Tunggal Jekan<br>RayaKOTA PALANGKA RAYA | Detail    | Sangat<br>Miskin | Û                |
|                                        |          | 3                      |                                  | jaja               | 6271020325009                       | Palangkaraya, 2024-<br>03-25  | jj.jjjjj Palangka Jekan RayaKOTA<br>PALANGKA RAYA      | Jetail    | Sangat<br>Miskin | 0                |
|                                        |          | Showing                | 1 to 3 of 3                      | entries            |                                     |                               |                                                        |           | Previous         | 1 Next           |

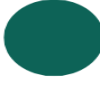